## Omogočanje delovanje Flash Playerja na brskalniku Google Chrome

## Zaženemo brskalnik Google Chrome

|                     |                                                      | - 0 ×                                                |
|---------------------|------------------------------------------------------|------------------------------------------------------|
|                     |                                                      | ⊠ ☆ 8 :                                              |
|                     | Nov zavihek<br>Novo okno<br>Novo okno brez beleženji | CTRL + T<br>CTRL + N<br>a zgodovine CTRL + Shift + N |
| ares!               | Zgodovina<br>Prenosi<br>Zaznamki                     | CTRL + J                                             |
| menu along the ric- | Povečaj                                              | - 100 % +                                            |
|                     | Natisni<br>Predvajanje<br>Iskanje<br>Več orodij      | CTRL + P<br>CTRL + F                                 |
|                     |                                                      | Izreži Kopiraj Prilepi                               |
|                     | Nastavitve                                           | •                                                    |
|                     | Izhod                                                |                                                      |
|                     |                                                      | <                                                    |
|                     |                                                      | $\geq$                                               |

| Nas          | tavitve                                        | Q Iskanje nastavitev                                                                                                    |   |
|--------------|------------------------------------------------|----------------------------------------------------------------------------------------------------|---|
| •            | Vi in Google                                   | Zasebnost in varnost                                                                                                    |   |
| Ê            | Samodejno izpolnjevanje<br>Venosimo poverianje | <ul> <li>Izbriši podatke brskanja</li> <li>Brisanje zgodovine, piškotkov, predpomnilnika in drugega</li> </ul>                                       | Þ |
| •            | Zasebnost in varnost                           | <ul> <li>Piškotki in drugi podatki spletnega mesta</li> <li>Piškotki drugih spletnih mest so blokirani v načinu brez beleženja dejavnosti</li> </ul> | Þ |
| Q            | Iskalnik                                       | <ul> <li>Varnost</li> <li>Varno brskanje (zaščita pred nevarnimi spletnimi mesti) in druge varnostne nastavitve</li> </ul>                           | Þ |
| ⊡<br>∪       | Privzeti brskalnik<br>Ob zagonu                | Nastavitve mesta<br>조는 Nadzira, katere podatke lahko spletna mesta uporabijo in prikažejo (lokacija, kamera, pojavna okna in drugo)                  | • |
| Doda         | itno 👻                                         | Videz                                                                                                    |   |
| Razš<br>O br | iritve 🖸                                       | Tema<br>Odpiranje Spletne trgovine Chrome                                                                                                    | Ľ |
|              |                                                | Pokaži gumb za domačo stran<br>Onemogočeno                                                                                                    |   |

| *      | Vi in Google            |                                                                                                    |     |
|--------|-------------------------|----------------------------------------------------------------------------------------------------|-----|
| Ê      | Samodejno izpolnjevanje | Varnostno preverjanje                                                                                                    | - 1 |
| 0      | Varnostno preverianje   | Chrome vas lahko varuje pred podatkovnimi kršitvami, zlonamernimi razširitvami in<br>drugim                                         |     |
| •      | Zasebnost in varnost    |                                                                                                    |     |
| æ      | N. Ara                  | Zasebnost in varnost                                                                                                    |     |
| Q      | Iskalnik                | 🛓 Izbriši podatke brskanja                                                                                                    |     |
|        | Privzeti brskalnik      | Brisanje zgodovine, piškotkov, predpomnilnika in drugega                                                                            |     |
| ()     | Ob zagonu               | Piškotki in drugi podatki spletnega mesta           Piškotki drugih spletnih mest so blokirani v načinu brez beleženja dejavnosti   |     |
| Razši  | ritve                   | Varnost<br>Varno brskanje (zaščita pred nevarnimi spletnimi mesti) in druge varnostne nastavitve                                    |     |
| 0 brsl | kalniku Chrome          | Nastavitve mesta<br>자adzira, katere podatke lynko spletna mesta uporabijo in prikažejo (lokacija, kamera, pojavna<br>okna in drugo) |     |
|        |                         | Videz                                                                                                    |     |
|        |                         | Tema<br>Odpiranje Spletne trgovine Chrome                                                                                           |     |
|        |                         | Pokaži gumb za domačo stran                                                                                                    |     |

|   | •    | цокасија<br>Vprašaj pred dostopom                                                                                      | • |
|---|------|----------------------------------------------------------------------------------------------------|---|
|   |      | Kamera<br>Vprašaj pred dostopom                                                                                        | • |
|   | Ŷ    | Mikrofon<br>Vprašaj pred dostopom                                                                                      | Þ |
|   |      | Obvestila<br>Vprašaj pred pošiljanjem                                                                                  | • |
|   | ¢    | Sinhroniziranje v ozadju<br>Nedavno zaprtim spletnim mestom dovoli dokončanje pošiljanja in prejemanja podatkov        | • |
|   | Doda | atna dovoljenja                                                                                                    | ~ |
|   | Vseb | bina                                                                                                    |   |
|   | ٩    | Piškotki in podatki o spletnih mestih<br>Piškotki drugih spletnih mest so blokirani v načinu brez beleženja dejavnosti | × |
|   | <>   | JavaScript<br>Dovoljeno                                                                                                | • |
| < | *    | Flash<br>Mestom prepreči izvajanje Flasha                                                                              |   |
|   |      | Slike<br>Prikaži vse                                                                                                   | • |
|   | Ľ    | Pojavna okna in preusmeritve<br>Blokirano                                                                              | Þ |
|   | Doda | atne nastavitve vsebine                                                                                                | ~ |

| Q lšči |                |
|--------|----------------|
|        |                |
|        |                |
|        |                |
|        | Q, <u>Išči</u> |

## Spremenimo nastavitve!!!

| Vaše nastavitve za Flash bodo shranjene, dokler ne zaprete Chroma. |  |
|--------------------------------------------------------------------|--|
| Najprej vprašaj                                                    |  |
| Blokiraj                                                           |  |

Gremo na spletno stran ki zahteva vklop vtičnika Flash Player za delovanje

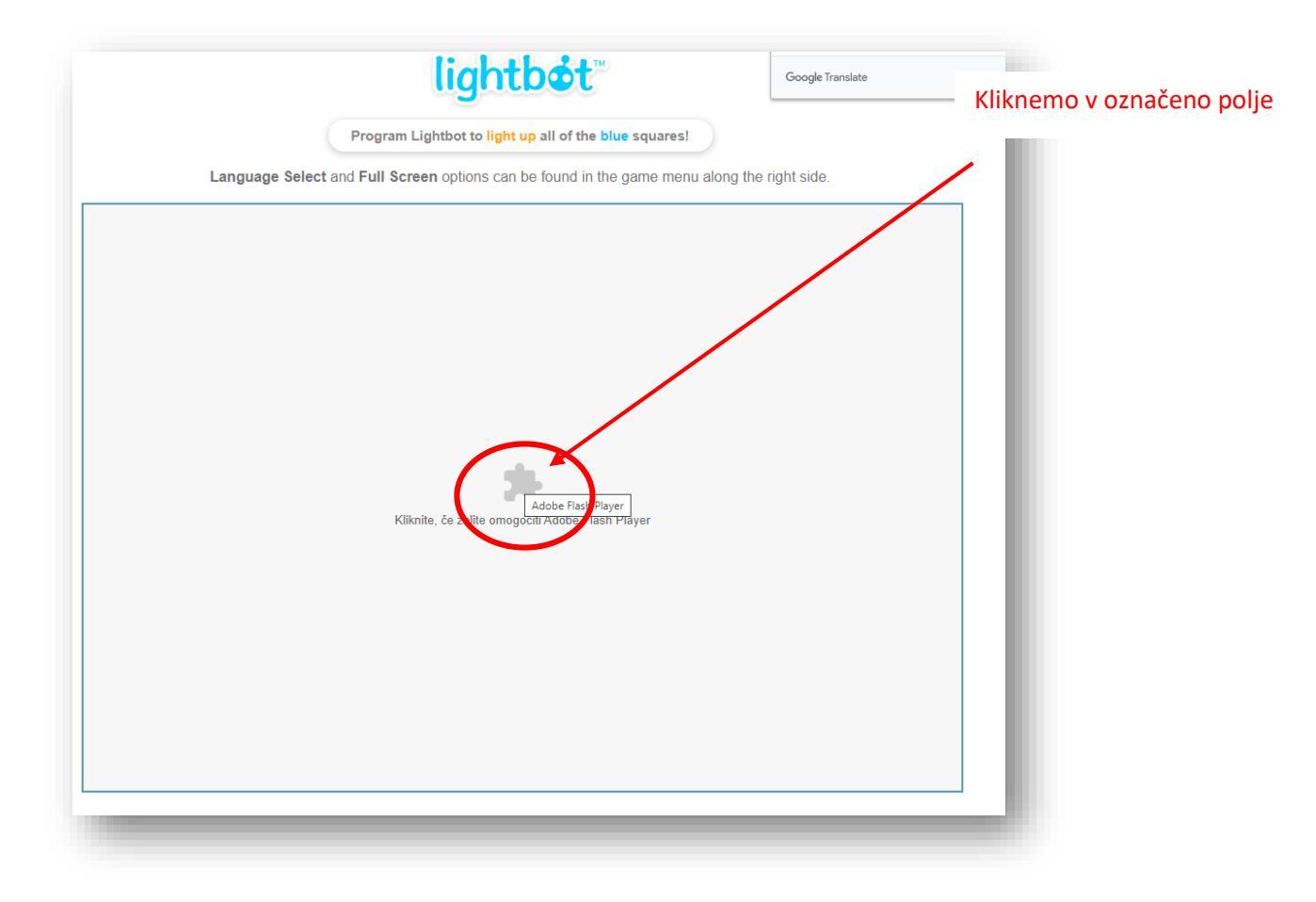

Po kliku se pojavi pojavno okno z obvestilom, kjer kliknemo na »Dovoli«

| lightbot.com želi      | ×                          |                                                      |
|------------------------|----------------------------|------------------------------------------------------|
| Flash Player po decemb | bru 2022 ne be več podprt. | lightbot                                             |
| 0                      | Dovoli lokiraj             | Program Lightbot to light up all of the blue squares |
|                        | Language Select a          | and Full Screen options can be found in the game me  |
|                        |                            |                                                      |
|                        |                            |                                                      |
|                        |                            |                                                      |
|                        |                            |                                                      |
|                        |                            |                                                      |
|                        |                            |                                                      |
|                        |                            |                                                      |
|                        |                            |                                                      |
|                        |                            | *                                                    |
|                        |                            | Kliknite, če želite omogočiti Adobe Flash Player     |
|                        |                            | Kliknite, če želite omogočiti Adobe Flash Player     |